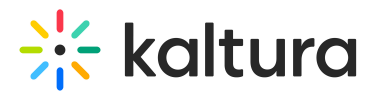

# **Category Members Collaboration - Admin Guide**

Last Modified on 10/21/2024 10:13 am IDT

A This article is designated for administrators.

## About

The Categorymemberscollaboration module in KMS allows automatic assignment of collaborators when an entry is published to a category or channel, supporting autoassignment through the Video Portal, KMC, or API publish actions.

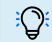

This module is for both Theming and non-Theming users.

🕗 For technical support, contact Kaltura Customer Care. For all other inquiries, reach out to your Customer Success Manager.

#### Prerequisite

The Notificationhandler module must be enabled on your Video Portal account. If you need help with this, please reach out to your Kaltura Account Representative.

### Configure

- 1. Log into the Configuration Management console by going to your video portal URL and adding /admin at the end.
- 2. Enter your Kaltura user ID and password.
- 3. Click Sign In.

The Configuration Management console displays.

| Configuration I                     | Management                        |                                                                                                    |                                                                                                    |                       |
|-------------------------------------|-----------------------------------|----------------------------------------------------------------------------------------------------|----------------------------------------------------------------------------------------------------|-----------------------|
| Developer Tools                     | Important Noticel (click to open) |                                                                                                    |                                                                                                    | Search Configuration  |
| How to enable "Developer<br>Tools"? | Application                       |                                                                                                    |                                                                                                    |                       |
| Global                              |                                   |                                                                                                    |                                                                                                    |                       |
| Application                         | instanceld                        | 1755361 mediaspace kaltura com                                                                                                    | Unique string to identify that installation of mediaspace. This value can be se<br>only.                                                                                                    | t during installation |
| Auth                                |                                   |                                                                                                    |                                                                                                    |                       |
| Categories                          | privacyContext                    | MediaSpace                                                                                                    | String used to be set as privacy context on root category. This value can be s                                                                                                    | set during            |
| Channels                            |                                   | and the second second sec | installation only.                                                                                                    |                       |
| Client                              | uses Dele Drofile                 |                                                                                                    | Materials Prefix IP for useds sale and VEP installation indexes                                                                                                    |                       |
| Debug                               | userkoleProfile                   | 3503841                                                                                                    | interadata Pronie ito for user's role per Kikis instaliation instance                                                                                                    |                       |
| Gallery                             |                                   |                                                                                                    |                                                                                                    |                       |
| Header                              | title                             | Kaltura MediaSpace                                                                                                    | What is your MediaSpace website title? The website title is displayed in the browser's title bar<br>and usually is displayed in search engine results. Page titles consist of the name of the currently                                                                                                    |                       |
| Languages                           |                                   |                                                                                                    | loaded media and the website title. For example, if a page has a video called 'My Video' and                                                                                                    |                       |
| Metadata                            |                                   |                                                                                                    | mounopace is the resolute site, the page site is. By vises - mounopace                                                                                                    |                       |
| Moderation                          | footer                            | MadiaCassa IV da brafabila //sara                                                                                                    | What is your MediaSpace footer text? default is: MediaSpace video portal by Kaltura                                                                                                    | Kaltura               |
| Navigation                          |                                   | media-space <a nrei="nttp://corp&lt;/td"><td colspan="2"></td></a>                                                                                                    |                                                                                                    |                       |
| Player                              | forcelECompatibilityMode No •     |                                                                                                    | Should MediaSpace force IE to use the latest engine when Compatibility Mode is enabled? By<br>default, if compatibility mode is enabled, internet Explorer renders the page with IET's engine.<br>Turning on this option forces internet Explorer to use the latest rendereing engine. For more<br>details, places with the IBK.                                                                                                    |                       |
| Security                            |                                   |                                                                                                    |                                                                                                    |                       |
| SharedRepositories                  |                                   |                                                                                                    |                                                                                                    |                       |
| Widgets                             |                                   |                                                                                                    | Contraction of Based on Contraction of Contraction of Contractiono |                       |
| Search                              | theme                             | -                                                                                                    | What is the name of your custom MediaSpace theme?                                                                                                    |                       |
| MediaCollaboration                  |                                   |                                                                                                    |                                                                                                    |                       |

Copyright © 2024 Kaltura Inc. All Rights Reserved. Designated trademarks and brands are the property of their respective owners. Use of this document constitutes acceptance of the Kaltura Terms of Use and Privacy Policy.

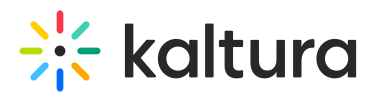

 In the list of configurable items on the left of your screen, locate and click on categorymemberscollaboration. (The item will be crossed out because it's disabled by default.)

A If this module is not in your KMS application, please get in touch with your Kaltura representative to inquire about adding it.

The categorymemberscollaboration window displays.

| MANAGE CONFIGURATION                 | MANAGE USERS MANAGE GROUPS                                                                                                    | KNOWLEDGE BASE CLEAR TO                                                                                                    | IE CACHE GO TO SITE                                                                                                    | LOGOU                |  |
|--------------------------------------|----------------------------------------------------------------------------------------------------|----------------------------------------------------------------------------------------------------|----------------------------------------------------------------------------------------------------|----------------------|--|
| Configuration                        | Management                                                                                                    |                                                                                                    |                                                                                                    |                      |  |
| Server Tools<br>Backup Configuration | Categorymember                                                                                                    | scollaboration                                                                                                    |                                                                                                    | Search Configuration |  |
| Player replacement tool              | Module Info                                                                                                    |                                                                                                    |                                                                                                    |                      |  |
| Global                               |                                                                                                    |                                                                                                    |                                                                                                    |                      |  |
| Application                          | name                                                                                                    | CategoryMembersCollaboration                                                                                                    |                                                                                                    |                      |  |
| AddNew                               |                                                                                                    |                                                                                                    |                                                                                                    |                      |  |
| Auth                                 | description Allows automatic collaborators assign                                                                                                    |                                                                                                    | ssignment on entry publishing.                                                                                                    |                      |  |
| Categories                           |                                                                                                    | Consocrations can be set georgery or internatively appoint campates.<br>Supports advanta judicitating (inglements HTTP_VITRY appoint) campates. |                                                                                                    |                      |  |
| Channels                             |                                                                                                    | Constoration permissions could updated manually in the Users tab as well.                                                                       |                                                                                                    |                      |  |
| Client                               | varaine                                                                                                    | 1.0.18                                                                                                    | 100                                                                                                    |                      |  |
| Debug                                |                                                                                                    |                                                                                                    |                                                                                                    |                      |  |
| EmailService                         |                                                                                                    |                                                                                                    |                                                                                                    |                      |  |
| EmailTemplates                       | enabled                                                                                                    | (                                                                                                    |                                                                                                    |                      |  |
| Gallery                              | enaced.                                                                                                    | Yes ~                                                                                                    |                                                                                                    |                      |  |
| Header                               |                                                                                                    |                                                                                                    |                                                                                                    |                      |  |
| Languages                            | assignCollaborators                                                                                                    | Co-Editors                                                                                                    | On publish, what collaboration rights are given to the category/channel users                                                                                |                      |  |
| Login                                |                                                                                                    | GOT GUESNESS                                                                                                    |                                                                                                    |                      |  |
| MediaCollaboration                   | usersRolesToAssignTo                                                                                                    | Mambar                                                                                                    | When contact all were with adversarially get collaboration rights in public<br>impertants. Collopsy namagers will be satisgred as collaborations in any case |                      |  |
| Metadata                             |                                                                                                    | Contributor<br>Moderator                                                                                                    |                                                                                                    |                      |  |
| Moderation                           |                                                                                                    |                                                                                                    |                                                                                                    |                      |  |
| My-media                             | category/Tures                                                                                                    | Course .                                                                                                    | Which type of collegences should auto assigning be applied to                                                                                                |                      |  |
| Navigation                           |                                                                                                    | category type C Coen<br>C Restricted<br>C Public, Restricted<br>C Public, Copin                                                                 |                                                                                                    |                      |  |
| Player                               |                                                                                                    |                                                                                                    |                                                                                                    |                      |  |
| PlaylistPage                         |                                                                                                    |                                                                                                    |                                                                                                    |                      |  |
| Recaptcha                            |                                                                                                    | Shared Repository                                                                                                    |                                                                                                    |                      |  |
| Search                               | - North Street Street S |                                                                                                    | Show a button to manually update collaboration for all entries inside of the category. The button will be present in the Users tab.                          |                      |  |
| Security                             | anowwanuarCategoryOpdate                                                                                                    | allowManualCategoryUpdate Yes v                                                                                                    |                                                                                                    |                      |  |
| SharedRepositories                   |                                                                                                    |                                                                                                    |                                                                                                    |                      |  |
| Widgets                              | -                                                                                                    |                                                                                                    |                                                                                                    |                      |  |
| TimeAndDate                          | Save                                                                                                    |                                                                                                    |                                                                                                    |                      |  |
| Modules                              |                                                                                                    |                                                                                                    |                                                                                                    |                      |  |

The **Module Info** box displays the module name, description (what enabling this module allows users to do), and version number.

5. Configure the following:

enabled - Set to Yes to enable the module.

**assignCollaborators** - This defines which collaboration right(s) are given to category / channel users / groups when content is published. The choices are **coeditors** and **co-publishers**. Leave empty if category / channel managers should decide this themselves. This selection will apply to ALL categories / channels in the Video Portal instance.

**usersRolesToAssignTo** - Choose which roles will automatically get collaboration rights on publish. Category managers will always be assigned as collaborators. The choices are:

- Member
- Contributor
- Moderator

Leave empty if category / channel managers should decide this themselves. This

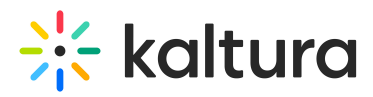

selection will apply to ALL categories / channels in the video portal instance.

For information on KMS roles and category / channel types, please visit our articleVideo Portal and KAF roles and permissions.

**categoryType** - Choose the types of categories for auto-assigning. This selection will apply to all categories and channels in that Video Portal <u>instance</u>. The choices are:

- Open
- Restricted
- Private
- Public, Restricted
- Public, Open
- Shared Repository

Leave this empty if category / channel managers should decide this themselves.

**allowManualCategoryUpdate** - Choose **Yes** or **No** to show a button that allows manual updates to collaboration for all entries in the category. This is helpful if new members are added to a channel with existing collaboration rules. The button will appear in the **Users tab**.

7. Click Save.

You receive a notice that your configuration for categorymemberscollaboration was saved and the cache was cleared.

: Collaboration conditions can be set globally in the Configuration Management console, and individually for a specific category channel. Global settings apply to ALL categories and channels.

The image below shows a configuration that will automatically set all moderators of all private categories / channels in this video portal instance as co-editors and co-publishers of content published to those spaces.

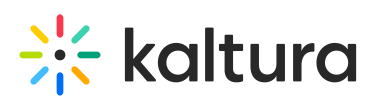

| enabled                   | Yes 🗸                                                                                                    |
|---------------------------|----------------------------------------------------------------------------------------------------|
| assignCollaborators       | Co-Editors<br>Co-Publishers                                                                                                    |
| usersRolesToAssignTo      | Member Contributor Moderator                                                                                                    |
| categoryType              | <ul> <li>Open</li> <li>Restricted</li> <li>Private</li> <li>Public, Restricted</li> <li>Public, Open</li> <li>Shared Repository</li> </ul> |
| allowManualCategoryUpdate | Yes 🗸                                                                                                    |

The image below shows a configuration that enables the module but applies no default global settings, leaving it to category / channel managers to decide.

| enabled                   | Yes 🗸                                                                     |
|---------------------------|---------------------------------------------------------------------------|
| assignCollaborators       | Co-Editors                                                                |
| usersRolesToAssignTo      | Member Contributor Moderator                                              |
| categoryType              | Open Restricted Private Public, Restricted Public, Open Shared Repository |
| allowManualCategoryUpdate | Yes 🗸                                                                     |

## Limitations

- Removing an entry from a channel or category won't remove its collaborators added by this module.
- Removing a user (or group) from the category won't remove them as a collaborator from the videos.
- Changes applied will affect new entries added to the category and won't affect existing entries.

This document is maintained by Kaltura's Professional Services team. Please send comments or corrections to your Customer Success Manager. Ask them to forward it to the Professional Services team. We are committed to

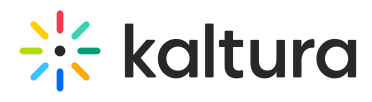

improving our documentation and your feedback is appreciated.